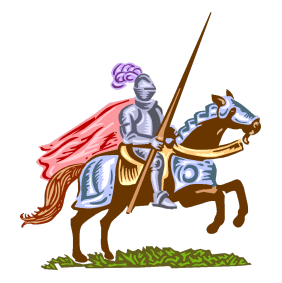

THOMAS A. EDISON MIDDLE SCHOOL

CENTRAL SIX

75 William Street · WEST ORANGE, NJ · 07052-2829 · 973-669-5360 · Fax 973-243-8780 Website: woboe.org/edison @Edison\_Central6 (Twitter Page) @Edison\_Central6 (Instagram Page) Xavier M. Fitzgerald, Principal Steven Melendez, Assistant Principal

Octubre 29, 2019

Estimados Padres (tutores);

En la escuela intermedia Edison de sexto grado, creemos que los padres son socios vitales en la educación de sus hijos. Por lo tanto, las conferencias de padres y maestros desempeñan un papel integral en esta asociación por parte de los maestros que proporcionan crítica constructiva sobre el progreso de los estudiantes y que tanto los padres como los maestros trabajan juntos para formular planes individuales para el éxito de los estudiantes..

Los días 7, 8, 9 y 10 de Diciembre de 2020, Edison Central Six tendrá conferencias de padres y maestros de las 1:40 p.m. a 3:20 p.m por Zoom. Para áreas temáticas de Matemáticas, Artes del Lenguaje Inglés, Estudios Sociales y Ciencias.

Los padres / tutores tendrán acceso para programar sus propias conferencias individuales de maestros usando Pick-A-Time (escoja-la-hora), un sistema de citas en Internet. Puede acceder a Pick-A-Time a través del sitio web de la escuela intermedia Edison en http://www.woboe.org/Domain/15, desde cualquier computadora con acceso a Internet. Una vez en la página principal de Edison, usted hará clic en el enlace "Conferencia de Padres y Maestros".

Usted puede comenzar a programar su cita de conferencia el 23 de Noviembre a las 8:00 de la mañana. El enlace al sistema Pick-A-Time permanecerá disponible hasta el 3 de Diciembre de 2020 a las 3:00 p.m.

Las instrucciones completas para programar conferencias usando Pick-A-Time se describen en el reverso de esta carta. Por favor, lea las instrucciones cuidadosamente, completando cada paso como se indica.

Tenga en cuenta que nuestras Conferencias de Padres de Diciembre no son obligatorias. Sin embargo, si desea programar una conferencia y no encuentra un ahora disponible para reunirse, comuníquese con el consejero de su hijo/a para programar una reunión en cualquier momento durante el año escolar.

**Consejeros Escolares** 

Para estudiantes con apellidos que comienzan con las letras A-K.Pamela Halstead StewartCorreo Electrónico: --- Phalstead@westorangeschools.org

 Para estudiantes con apellido que comienza con las letras L-Z.

 Jeff Lafoon
 Correo Electrónico: --- Jlafoon@westorangeschools.org

Si no tiene acceso a una computadora para programar una cita o si tiene alguna pregunta, comuníquese con el consejero de su hijo/a o la oficina principal por teléfono (973) 669-5360.

Atentamente,

Xavier M. Fitzgerald Director

## Instrucciones de Pick-A-Time:

Vaya al sitio web de la escuela en http://www.woboe.org/Domain/15 y haga clic en la pestaña"**Parent /Teacher Conference Sign-In**" ("Inicio de Sesión de Padres / Maestros") en el lado izquierdo de la página web.

## Para registrarse

1. Ingrese su dirección de correo electrónico y seleccione "Login / Create Account". (Cuenta de inicio de sesion / creación)

2. Llene la información obligatoria y haga clic en Aceptar para "Registrar".

3. Al ingresar el nombre de su hijo, debe aparecer como está en Portal de Padres y en este sobre. Por ejemplo, si el nombre completo de su hijo en el Portal de Padres es "Jonathan Carten Smith" debe ser ingresado como "Jonathancartensmith", todo como una palabra.

#### Para iniciar sesión

Si ya se ha registrado, todo lo que necesita hacer es ingresar su correo electrónico y contraseña. El sistema guardará sus citas y los niños que haya agregado a su cuenta.

# **Programación**

Cada cuadrado de color representa un tiempo de reunión disponible. La leyenda te muestra qué profesor corresponde a cada color y los tiempos aumentan a medida que vas por la página. <u>(Nota: Usted no verá a todos los maestros de su hijo, solo los maestros de contenido básico - Ciencia, Estudios Sociales, Matemáticas y Artes del Lenguaje Inglés serán visibles.)</u>

#### Haga clic en un cuadrado para reservar esa hora.

A continuación, se le pedirá que "Cree una cita" Repita este proceso hasta que tenga un tiempo con cada profesor que le gustaría conocer. En cualquier momento puede hacer clic en "programa imprimible" e imprimir la página web resultante para obtener una. Si desea hacer cambios en su horario, puede iniciar sesión en cualquier momento con su correo electrónico y contraseña.Si tiene más de una cita, se ocultará. Haga clic en el enlace azul para mostrar sus citas. A la izquierda de su nombre en la parte superior de la pantalla para mostrar sus citas.Habrá enlaces para modificar la hora, o cancelar la cita. El día de su cita, usted utilizará el enlace Zoom proporcionado en su reunión de padres/profesores.

Por favor tenga en cuenta que estamos siguiendo un horario estricto. Por favor, haga todo lo posible por estar a tiempo para sus citas por Zoom.

Gracias por su cooperación.